## M3 SONAR<sup>®</sup> QUICK START

### INSTALL THE SOFTWARE

- a. Download the M3 software onto your computer from: km.kongsberg.com/mesotechsoftware
- b. Run the Setup file.
- c. Apply the default settings during installation.
- d. Click **Yes** to install the KML USB Converter when prompted.

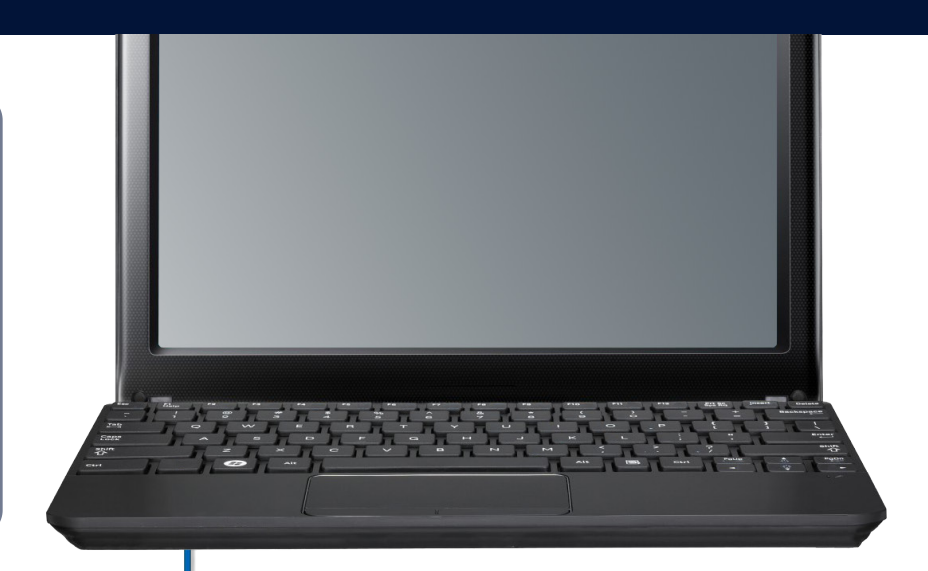

Ethernet Cable

Power Supply

M3 Sonar Cable

#### INSTALL YOUR SONAR

- a. Connect the M3 Sonar system units as shown.
- b. Plug in the Power Supply.

### SET YOUR IP ADDRESS

- a. In Windows, open **Settings**.
- b. Select **Network & Internet**, then **Change adapter options**.
  - Right-click on your Ethernet network and select Properties.
- d. Select Internet Protocol v4, then select Properties.
- e. Set your IP address to 192.168.1.233.
- f. Set the Subnet Mask to 255.255.255.0.

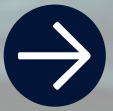

Kongsberg Mesotech Ltd. Tel: (604) 464 8144 To download the M3 Sonar software or manuals, visit:

kongsberg.com/mesotechsoftware kongsberg.com/mesotechdocumentation

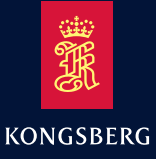

# M3 SONAR<sup>®</sup> QUICK START

### DISCOVER YOUR SONAR

- a. Double-click the M3 Sonar icon on your desktop.
- b. Click Setup → System
  Configuration → Devices → Sonar
  Setup.
- c. Click the **Discover Sonar Heads** button.
- d. Select your Sonar Head.
- e. Click Use Discovered Head.
- f. Click Close.

| IP                     | Subnet Mask                                            | 25                                      | 5.255.255.0                     |            |                                             |
|------------------------|--------------------------------------------------------|-----------------------------------------|---------------------------------|------------|---------------------------------------------|
| IP                     | Default Gateway                                        | r 0.0                                   | 0.0.0                           |            |                                             |
| Tri                    | igger Mode                                             | Ma                                      | aster - Immediate Start         |            |                                             |
| Tin                    | me Sync Mode                                           | No                                      | one                             |            |                                             |
| ■ /<br>▼ (             | Autoconnect at p<br>Override Networ<br>work log level: | orogram sta<br>k Link Spee<br>No loggir | art<br>d 1000 Mbps<br>ng        |            | ]                                           |
|                        |                                                        |                                         |                                 |            |                                             |
| Onlii<br>#             | ine Sonar Heads:                                       | Castal Num                              |                                 | Ded        | Discover Sonar Heads                        |
| Dnli<br>#              | ine Sonar Heads:<br>Name                               | Serial Nur                              | m IP Address                    | Port       | Discover Sonar Heads                        |
| Dnli<br>#<br>1         | ine Sonar Heads:<br>Name<br>Discovered1                | Serial Nur<br>15060039                  | m IP Address<br>9 192.168.1.234 | Port<br>30 | Discover Sonar Heads<br>Use Discovered Head |
| Onli<br>#<br>1<br>Disc | ne Sonar Heads:<br>Name<br>Discovered1                 | Serial Nur<br>15060039<br>d.            | m IP Address<br>9 192.168.1.234 | Port<br>30 | Discover Sonar Heads<br>Use Discovered Head |

#### Setup Sonar Apps Advanced Help

Connect

Geo Projection... Preferences...

Head Network Setup...

Head Firmware Configuration...

System Configuration...

### POWER OFF THE SONAR

- a. Click **Setup → Disconnect** in the M3 Sonar software.
- b. Close the M3 Sonar Software.
- c. Turn off the computer.
- d. Disconnect the power cord leading to the power supply, or switch off the breaker supplying power to the M3 Sonar.

### RUN YOUR SONAR

- a. Click **Setup** → **Connect**.
- b. Verify that the sonar view updates.
- c. Verify that no errors appear in the **Output Messages** window.
- d. Click on "Active" on the right side of the status bar.
- e. Verify that all items listed under the M3 Sonar show green check boxes.

Kongsberg Mesotech Ltd. Tel: (604) 464 8144 To download the M3 Sonar software or manuals, visit:

kongsberg.com/mesotechsoftware kongsberg.com/mesotechdocumentation

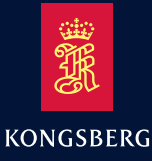